These forms, developed within the program, can be activated and filled out electronically during a placement, offering an efficient and organized method for both instructors and students to track and complete necessary activities. This guide outlines the steps to activate, set preferences, and review forms and evaluations, ensuring a smooth and effective process from creation to completion.

- Activate the form
- Reviewing Forms/Evaluations by Course

## Activate the form

As a faculty you do not have the ability to activate any newly created or existing evaluation form for your course, you can contact your Program administrator who can help you achieve the same.

## **Reviewing Forms/Evaluations by Course**

Once students begin completing their learning activities, you can review them for all students registered for a course you are associated with!

1. Select Courses from your dashboard or left menu.

ШЛ

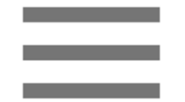

Courses

2. On the Course Offerings page, find and select the course you'd like to manage.

| Setup Course Catalog Course Offenings |                               |               |        |                |                   |                                  |                       |                                  |
|---------------------------------------|-------------------------------|---------------|--------|----------------|-------------------|----------------------------------|-----------------------|----------------------------------|
| Q Search                              |                               |               |        |                |                   |                                  | + Add Course Offering | $\mathbb{B} \not \supset \nabla$ |
| COURSE NUMBER                         | COURSE NAME                   | ACADEMIC YEAR | TERM   | COHORT         | PROFESSIONAL YEAR | FACULTY/STAFF                    | REGISTERED STUDENTS   | ACTION                           |
| DPT 950                               | Clinical Practice IV* P       | 2023 - 2024   | Summer | Class of 2022* | 3rd Year          | Jermaine Herrera, Stacey Chapman | 6                     | 0 🛍                              |
| DPT 950                               | Clinical Practice IV* P       | 2023 - 2024   | Spring | Class of 2026  | 3rd Year          |                                  | 2                     | 0 🛍                              |
| 101                                   | Mock Course P                 | 2023 - 2024   | Fall   | 0. Mock Cohort | 2nd Year          | Erik Huff                        | 1                     | 0                                |
| DPT 975                               | Health Care Delivery*         | 2023 - 2024   | Summer | Class of 2022* | 2nd Year          |                                  | 0                     | 0 🛍                              |
| DPT 950                               | Clinical Practice IV* P       | 2023 - 2024   | Summer | Class of 2022* | 2nd Year          | Jermaine Herrera, Stacey Chapman | 8                     | D 🗊                              |
| DPT 513                               | Pathophysiology of disease I* | 2023 - 2024   | Fall   | Class of 2022* | 2nd Year          | -                                | 1                     | 0                                |
| DPT 900                               | Clinical Practice III* P      | 2023 - 2024   | Summer | Class of 2028  |                   |                                  | 1                     | D 🔟                              |
| DPT 850                               | Clinical Practice II* P       | 2023 - 2024   | Summer | Class of 2028  |                   |                                  | 1                     | 0 🛍                              |
| DPT 800                               | Clinical Practice I* P        | 2023 - 2024   | Summer | Class of 2028  | -                 |                                  | 6                     | 0 🔟                              |

3. Expand the Learning Activities option on the left panel and select Review.

| Q Search            | <      | Course Details                                                                                                    |               |              | 0 |  |  |
|---------------------|--------|----------------------------------------------------------------------------------------------------|---------------|--------------|---|--|--|
| Course information  | $\sim$ | Description                                                                                                    |               |              |   |  |  |
| Students            | $\sim$ | Physical Therapy Across the Liespan is a 2 credit course onered during the rait sentester of the 2nd year of the boctorate of<br>Physical Therapy curriculum and is designed to explore concepts of human growth and development from conception to<br>Show More |               |              |   |  |  |
| ମ୍ମ' Announcements  |        | Credits                                                                                                    | Duration<br>- | Hours        |   |  |  |
| ြာ Placements       |        | -<br>Nature                                                                                                    | Type core     | Departments  |   |  |  |
| Learning activities | ^      | -<br>Fields of study                                                                                                    | Core          | -            |   |  |  |
| Setup               |        | -                                                                                                    | -             | Letter grade |   |  |  |
| Review              |        | Share with site<br>Yes                                                                                                    |               |              |   |  |  |

4. Select Forms/Evaluations Summary from the left panel.

| Forms/Evaluations Summary     |  |  |  |  |  |
|-------------------------------|--|--|--|--|--|
| CI Details                    |  |  |  |  |  |
| CIET                          |  |  |  |  |  |
| PT Student Evaluation of C    |  |  |  |  |  |
| PT Student Evaluation of Site |  |  |  |  |  |

5. You'll be taken to the Forms/Evaluations Summary page, which will display all activated forms and evaluations along with their current status. Click on the status to view the form.

| Learning Activities Home > Dashboard > Forms/Evaluations Summary                                                                                          |                                                         |                                   |                                |                                                     |                                  |   |                    |  |  |
|----------------------------------------------------------------------------------------------------|---------------------------------------------------------|-----------------------------------|--------------------------------|-----------------------------------------------------|----------------------------------|---|--------------------|--|--|
| Forms/Evaluations Summary DPT 800 - Clinical Practice I*, 2019 - 2020   Fall   Class of 2022*   1st Year<br>Clinical Practice I (11/05/2019 - 12/03/2019) |                                                         |                                   |                                |                                                     |                                  |   |                    |  |  |
| CI Details                                                                                                    |                                                         |                                   |                                |                                                     |                                  |   |                    |  |  |
| CIET                                                                                                    | Q Enter student name to search                          |                                   |                                |                                                     |                                  | C | $\bigtriangledown$ |  |  |
| PT Student Evaluation o                                                                                                    | Results found: 5                                        |                                   |                                |                                                     |                                  |   |                    |  |  |
| PT Student Evaluation o                                                                                                    | STUDENT (5)                                             | CI DETAILS CIET OF CLIN<br>INSTRU |                                | PT STUDENT EVALUATION<br>OF CLINICAL<br>INSTRUCTION | PT STUDENT<br>EVALUATION OF SITE |   | :                  |  |  |
| Timesheet                                                                                                    | Deitra, Kay*<br>Crestview Orthopedics<br>Outpatient     | Pending School Review             | Final - In Progress by Student | Reviewed                                            | Reviewed                         |   |                    |  |  |
| Time Off<br>Assignments                                                                                                    | Elton, Megan<br>Community Ambulatory Care<br>Acute Care | Pending School Review             | Midterm - Get Started          | Pending School Review                               | Reviewed                         |   |                    |  |  |
|                                                                                                    | Jaylee, Valerie<br>Abundant Health*<br>School Based     | Get Started                       | Midterm - Get Started          | Get Started                                         | Get Started                      |   |                    |  |  |

6. A drawer will open for you to review the form/evaluation. If you make any changes, make sure to click Update.

a. If the form has a status of Pending School Review: you can mark the form as reviewed, or unsubmit the form for the student or site to make further edits.

b. If the form has a status of In Progress by Student/Site: you can clear the form, save any changes, or submit on their behalf.

| ME Elton, Megan<br>Community General<br>Due Date : 11/12/201<br>Acute Care | Pending School Review |                    |
|----------------------------------------------------------------------------|-----------------------|--------------------|
| CI Details Form                                                            |                       |                    |
| Select an option<br>Reviewed                                               | Comment               | i Audit Log Update |
| Select Clinical Instructors *                                              |                       |                    |
| Ronnie Perez (ronnie.perez@exam                                            | iple.com) 💌           |                    |
| Ronnie Perez 's General Info                                               | rmation and Signature | ^                  |

7. If you would like to focus on reviewing a specific form/evaluation, select the form from the left panel.

| Learning Activities Home > Dashboar | d > Forms/Evaluations Summary                                                      |                                        |                                |                                                     |                                  |
|-------------------------------------|------------------------------------------------------------------------------------|----------------------------------------|--------------------------------|-----------------------------------------------------|----------------------------------|
| Forms/Evaluations Summary           | DPT 800 - Clinical Practice I*, 201<br>Clinical Practice I (11/05/2019 - 12/03/201 | 19 - 2020 Fall Class of 2022* 1<br>19) | st Year                        |                                                     |                                  |
| CIET                                | Q Enter student name to search                                                     |                                        |                                |                                                     | C 7                              |
| PT Student Evaluation o             | Results found: 5                                                                   |                                        |                                |                                                     |                                  |
| PT Student Evaluation o             | STUDENT (5)                                                                        | CI DETAILS                             | CIET                           | PT STUDENT EVALUATION<br>OF CLINICAL<br>INSTRUCTION | PT STUDENT<br>EVALUATION OF SITE |
| Timesheet                           | Deitra, Kay*<br>Crestview Orthopedics<br>Outpatient                                | Pending School Review                  | Final - In Progress by Student | Reviewed                                            | Reviewed                         |
| Time Off<br>Assignments             | Elton, Megan<br>Community Ambulatory Care<br>Acute Care                            | Pending School Review                  | Midterm - Get Started          | Pending School Review                               | Reviewed                         |
|                                     | Jaylee, Valerie<br>Abundant Health*<br>School Based                                | Get Started                            | Midterm - Get Started          | Get Started                                         | Get Started                      |

- 8. The page will load all the students along with the status of the form.
  - a. Click Review All to mark all forms as reviewed.
  - b. If your form has a feature enabled to display completed forms on the site profile, click Publish
  - All. You can also publish forms individually.

DPT 800 - Clinical Practice I\*, 2019 - 2020 Fall Class of 2022\* 1st Year Clinical Practice I (11/05/2019 - 12/03/2019)

| PT Student Evaluation of Site                             |                       |       |            |                        |                        |  |  |  |
|-----------------------------------------------------------|-----------------------|-------|------------|------------------------|------------------------|--|--|--|
| Q Enter student name to search                            |                       |       |            | Publish All Review All | $\mathbb{C} \  \nabla$ |  |  |  |
| Results found: 5                                          |                       |       |            |                        |                        |  |  |  |
| STUDENT (5)                                               | STATUS                | SCORE | DUE DATE   | SUBMISSION DATE        | AUDIT LOG              |  |  |  |
| Deitra, Kay*<br>Crestview Orthopedics<br>Outpatient       | Reviewed              | -     | 02/26/2022 | 08/18/2021             | View Log               |  |  |  |
| Elton, Megan<br>Community Ambulatory Care<br>Acute Care   | Reviewed              | -     | 11/30/2019 | 08/19/2021             | View Log               |  |  |  |
| Jaylee, Valerie<br>Abundant Health*<br>School Based       | Get Started           | -     | 11/30/2019 | -                      | View Log               |  |  |  |
| Masterson, Jacqueline<br>Allsports - Warren<br>Acute Care | Pending School Review | 4     | 11/30/2019 | 08/24/2021             | View Log               |  |  |  |